# <u>iPad メール設定方法</u> <u>(iOS4.3.5)</u>

# ・はじめに

本マニュアルは、iPad でkamon.ne.jp ドメインのメールの送受信をするための設定例となります。

※本マニュアルでは iOS 4.3.5 の環境を使用し、説明しております。

## ■アカウント設定情報

| アカウントの種類 | IMAP             |
|----------|------------------|
| メールアドレス  | ○○○@kamon.ne.jp  |
| 受信メールサーバ | mail.kamon.ne.jp |
| 送信メールサーバ | mail.kamon.ne.jp |
| アカウント名   | ○○○@kamon.ne.jp  |
| パスワード    | メールパスワード         |

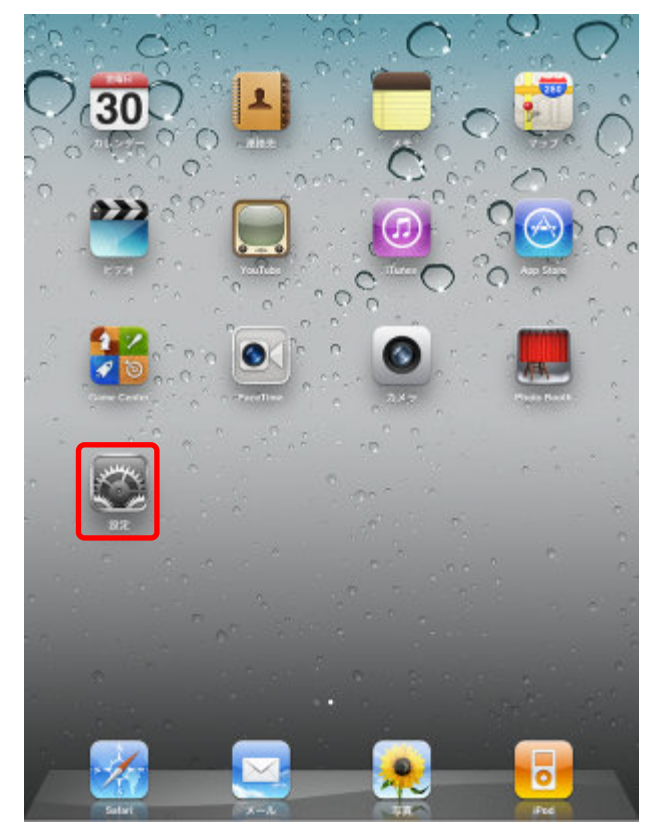

①ホーム画面より、【設定】を起動します。

②画面左側の【メール / 連絡先 / カレンダー】 >【アカウントを追加...】の順にタップします。

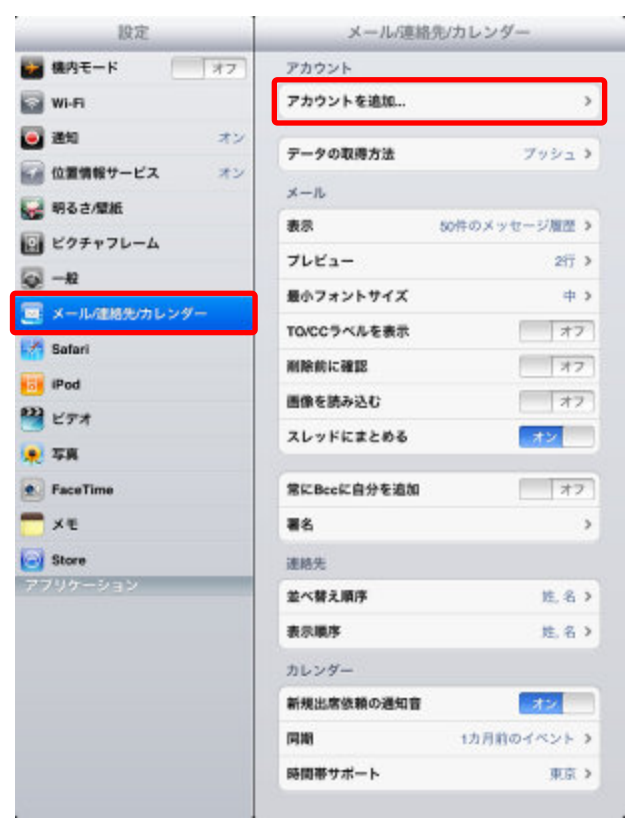

③[その他] をタップします。

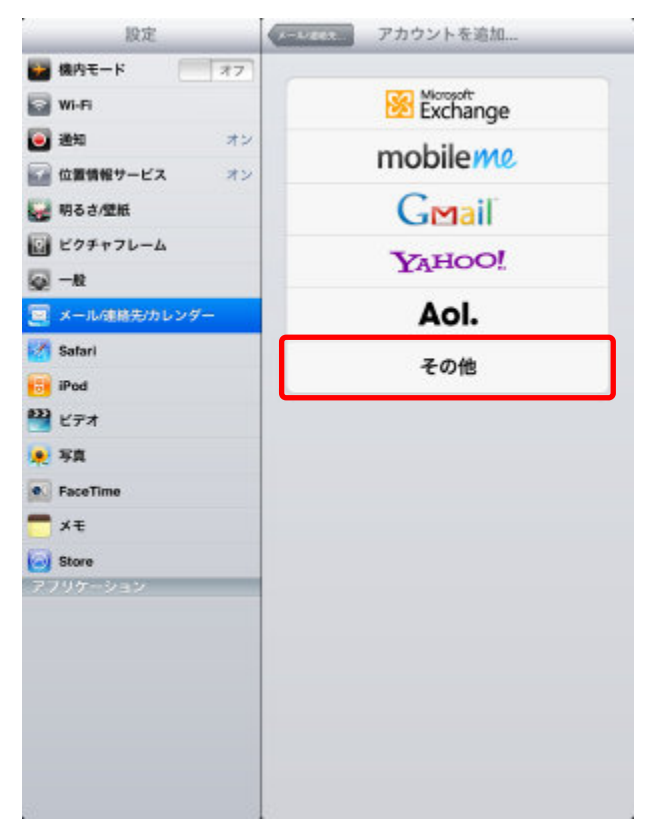

## ④[メールアカウントを追加] をタップします。

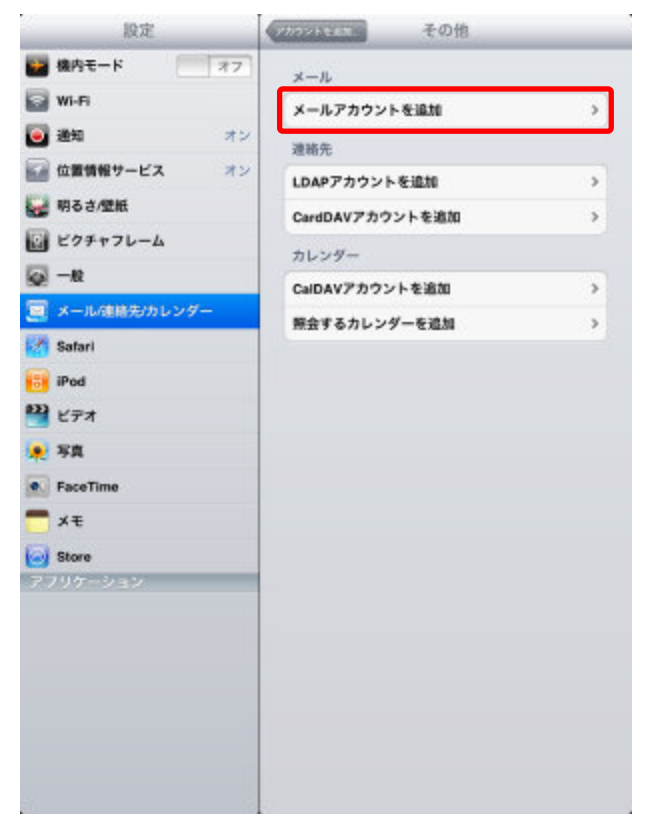

⑤名前、アドレス、パスワードを入力し、【次へ】ボタンをタップします。 アカウントの確認が行われます。(数十秒~数分かかります。) ※設定項目は下表をご参照ください。

アカウントを近めー 設定 その他 77 🦻 機内モード メール 🛜 Wi-Fi メールアカウントを追加 🥘 通知 オン 連絡先 一位置情報 キャンセル \*\* 新規アカウント > 🙀 明るさ/8 3 2 ピクチャ 名前 任意の名前 アドレス 〇〇〇〇@kamon.ne.jp 🔤 X-11/ バスワード •••••• 💋 Safari 説明 iPod 222 ビデオ 🌒 写真 FaceTim XE Store Q P • W E R т Y U 1 0 F S D G н return J Κ L Α ? Ζ X С ٧ В Ν M ♤ -.2123 . .?123

#### ●設定項目

| 名前    | 任意の名前を入力します。(送信先に設定した名前が表示されます) |
|-------|---------------------------------|
| アドレス  | メールアドレスを入力します。                  |
|       | 入力例:〇〇〇〇@kamon.ne.jp            |
| パスワード | メールパスワードを入力します。                 |
| 説明    | 設定するアカウントの説明を任意で入力します。          |

⑥画面上部で[IMAP]を選択します。

次に、受信メールサーバと送信メールサーバをそれぞれ入力し、**[次へ]**ボタンをタップします。 ※設定項目は下表をご参照ください。

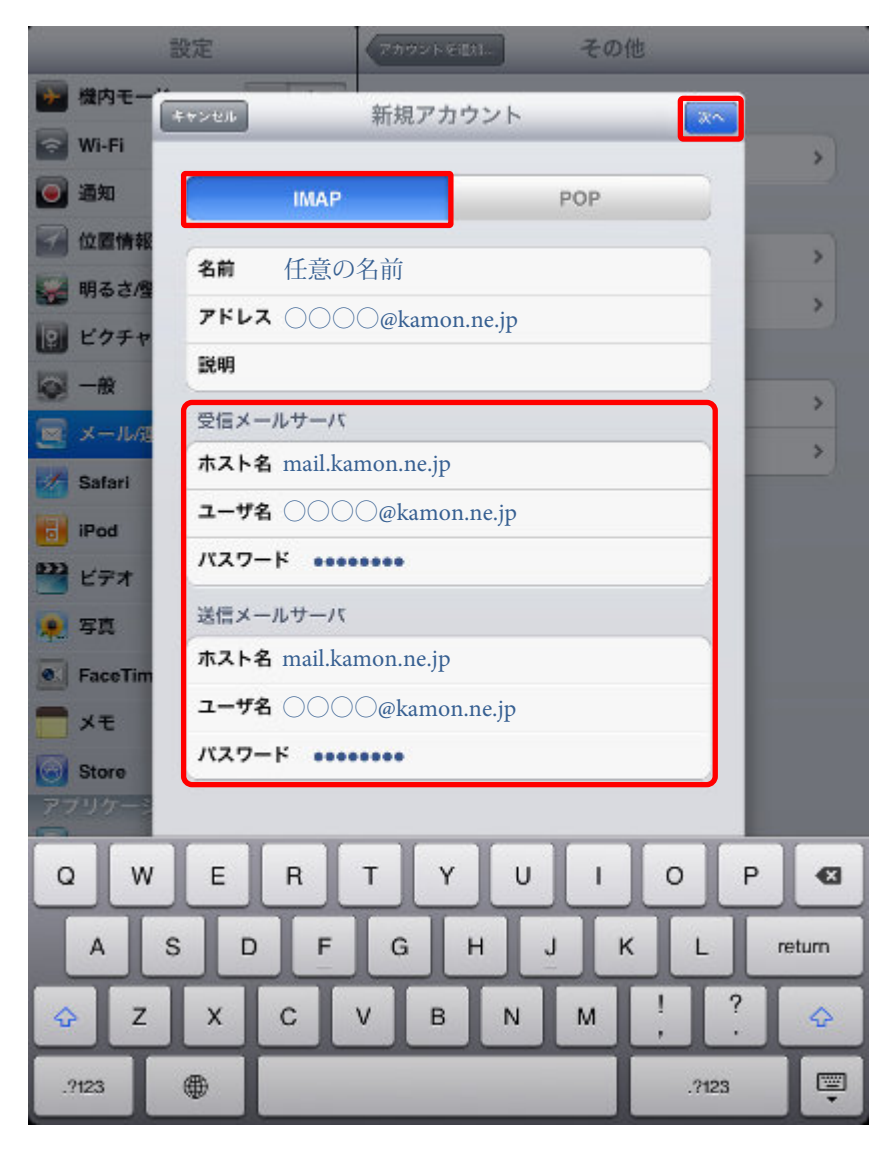

●受信メールサーバ

| ホスト名  | mail.kamon.ne.jp と入力します。 |
|-------|--------------------------|
| ユーザ名  | 〇〇〇〇@kamon.ne.jp と入力します。 |
|       | ※メールアドレスと同様となります。        |
| パスワード | メールパスワードを入力します。          |

#### ●送信メールサーバ

| ホスト名 | mail.kamon.ne.jp と入力します。 |
|------|--------------------------|
| ユーザ名 | 〇〇〇〇@kamon.ne.jp と入力します。 |
|      | ※メールアドレスと同様となります。        |

|--|

| 設定                                                   | その他              |
|------------------------------------------------------|------------------|
| かん しょう かって おう オフ オフ オフ オフ オフ オフ オフ オフ オフ オフ オフ オフ オフ | x-n              |
| 😪 Wi-Fi                                              | メールアカウントを追加 >    |
| 通知 オン オン                                             | 連絡先              |
| 位置情報                                                 | IMAP 🙀           |
| ₩ 明るさ/雪                                              |                  |
| 🔝 ビクチャ 🔄 メール                                         |                  |
| 🐼 — 😥 📃 🗶 モ                                          | 77               |
| 📃 メールタ                                               | >                |
| Safari                                               |                  |
| iPod                                                 |                  |
| 22 ビデオ                                               |                  |
| 📌 写真                                                 |                  |
| S FaceTim                                            |                  |
|                                                      |                  |
| Store                                                |                  |
| アプリケート                                               |                  |
| QWER                                                 | TYUIOP 43        |
| ASDF                                                 | G H J K L return |
| ☆ Z X C                                              | V В N M @ . ф    |
| .3123                                                | ?123 🕎           |

⑦同期の設定を行い、【保存】ボタンをタップし、設定完了となります。

## ●設定項目

| メール | 【オン】 に設定します。               |
|-----|----------------------------|
| メモ  | 任意で設定します。                  |
|     | ※オンにする事で、メモ帳アプリの内容が同期されます。 |

■メールの起動方法

①ホーム画面より、【メール】 アイコンをタップします。

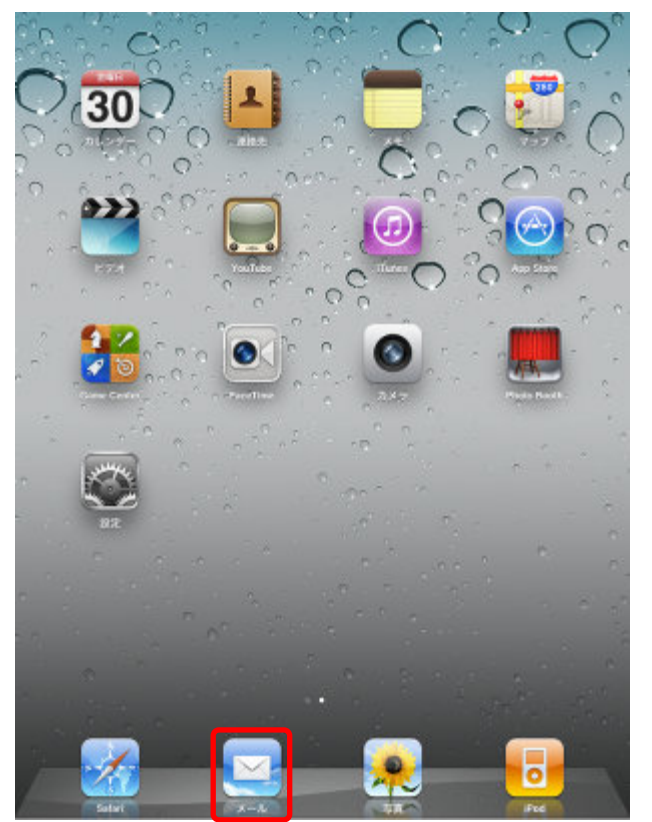

②メール画面が起動します。

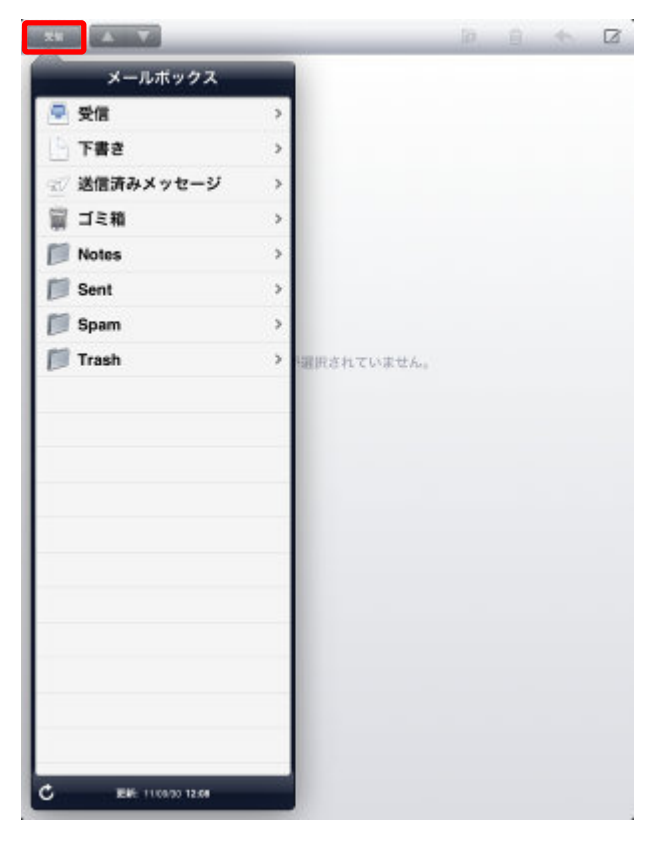